# Manual creación contraseña clientes BTP

1. Ingresar al enlace

Acceda al siguiente enlace:

https://servicios-aeroportuarios-aerosan-s-a-colombia-liquidado22dd91aa.cfapps.us10-001.hana.ondemand.com

2. Seleccionar el portal de clientes

En la página principal, seleccione la segunda opción correspondiente al portal de clientes.

| Welcome to Colombia - Liquidador!                                 |  |
|-------------------------------------------------------------------|--|
| or sign in with:                                                  |  |
| httpssts.windows.net0bf7cceb-15b4-<br>48                          |  |
| httpsa0mgidxol.accounts.ondemand.com<br>Default Identity Provider |  |
|                                                                   |  |

3. Recuperar contraseña

Haga clic en la opción **¿Ha olvidado la contraseña?** para iniciar el proceso de creación de contraseña.

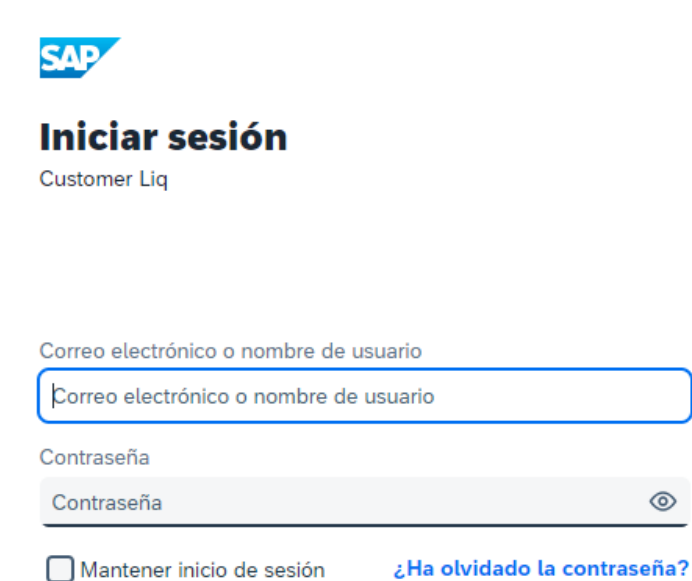

4. Ingresar correo electrónico

Ingrese el correo electrónico registrado previamente en la antigua plataforma de recaudación de clientes (Pagos PSE).

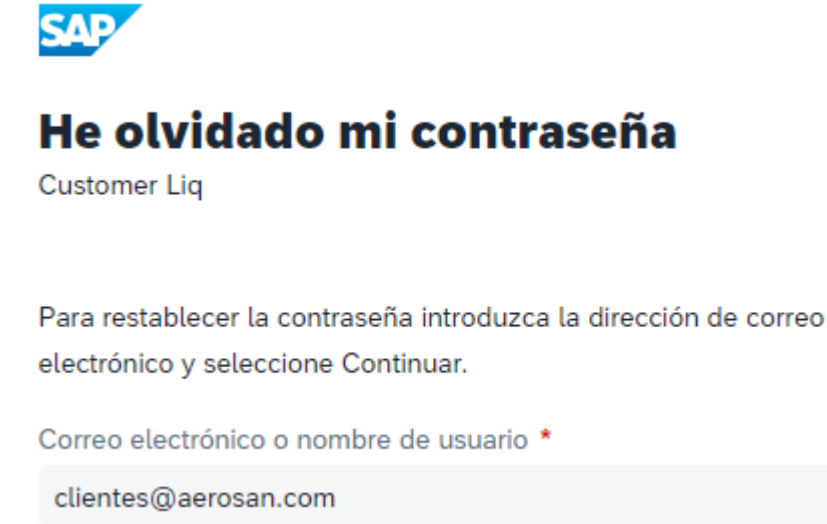

5. Continuar

Haga clic en Continuar para enviar la solicitud de recuperación.

### 6. Confirmación de correo registrado

Si el correo se encuentra en la base de datos de clientes, recibirá un correo electrónico similar al de la imagen proporcionada.

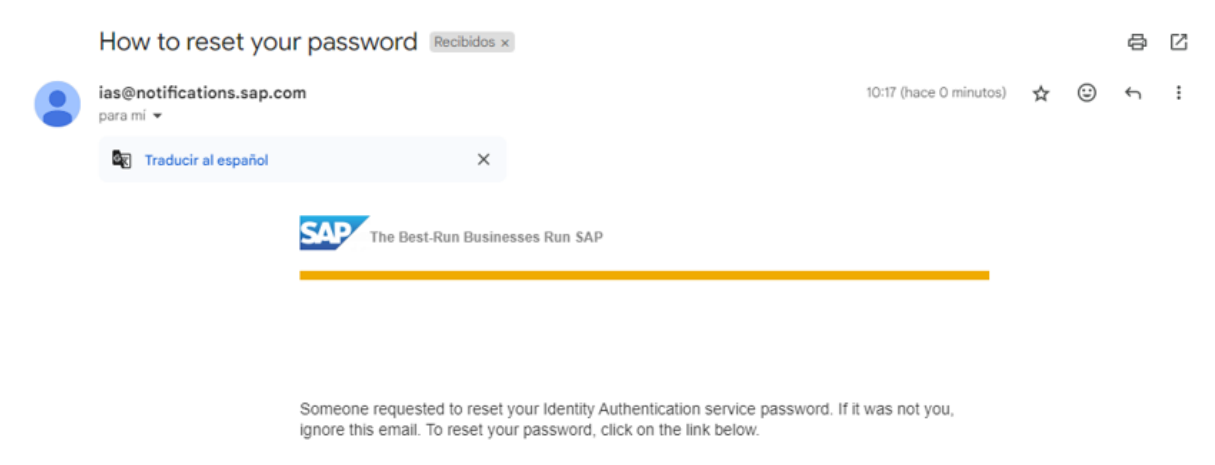

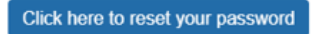

## 7. Restablecer la contraseña

En el correo recibido, haga clic en el botón Click here to reset your password.

### 8. Crear nueva contraseña

Introduzca una nueva contraseña, que debe cumplir con los siguientes requisitos:

Mínimo 8 caracteres.

Incluir mayúsculas, minúsculas, números y símbolos.

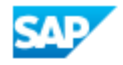

# Reinicialice su contraseña

Customer Liq

Reinicialice la contraseña de su cuenta julian.cifuentesf@gmail.com:

Nueva contraseña \*

Vuelva a introducir la contraseña nueva \*

#### 9. Guardar la contraseña

Haga clic en Grabar para guardar la nueva contraseña.

## 10. Finalizar sesión

En la siguiente pantalla haga clic en finalizar sesión

| InPrivate          | 🔲 🕒 Gestión del perfil            |                                       |  |     |    |           |          |      |
|--------------------|-----------------------------------|---------------------------------------|--|-----|----|-----------|----------|------|
| $\leftarrow$ C     | https://a0mgidxol.accounts.ondema | nd.com/ui/protected/profilemanagement |  | ф ť |    |           | <b>(</b> |      |
| Gestión del perfil |                                   |                                       |  |     | Fi | nalizar s | esión    | Î    |
|                    |                                   |                                       |  |     |    |           |          | - 11 |

 $\odot$ 

 $\odot$ 

## 11. Ingresar al portal

Use su correo electrónico y la nueva contraseña creada para ingresar al portal de clientes.